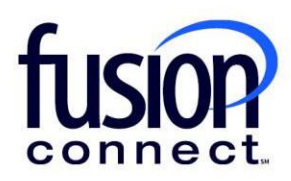

## HOW TO VIEW TROUBLE TICKET HISTORY

**Fusion Connect Client Portal** 

fusionconnect.com Connect. Protect. Accelerate.

## Resources

Watch a Video: <u>How To View Trouble Ticket History</u>

**More Resources:** See a complete list of Fusion Connect Client Portal self-support documents here: https://www.fusionconnect.com/support/portal-support

## How do I view my trouble ticket history?

You can view your trouble ticket history by selecting either the Active OR Escalated button in your Ticket Tile:

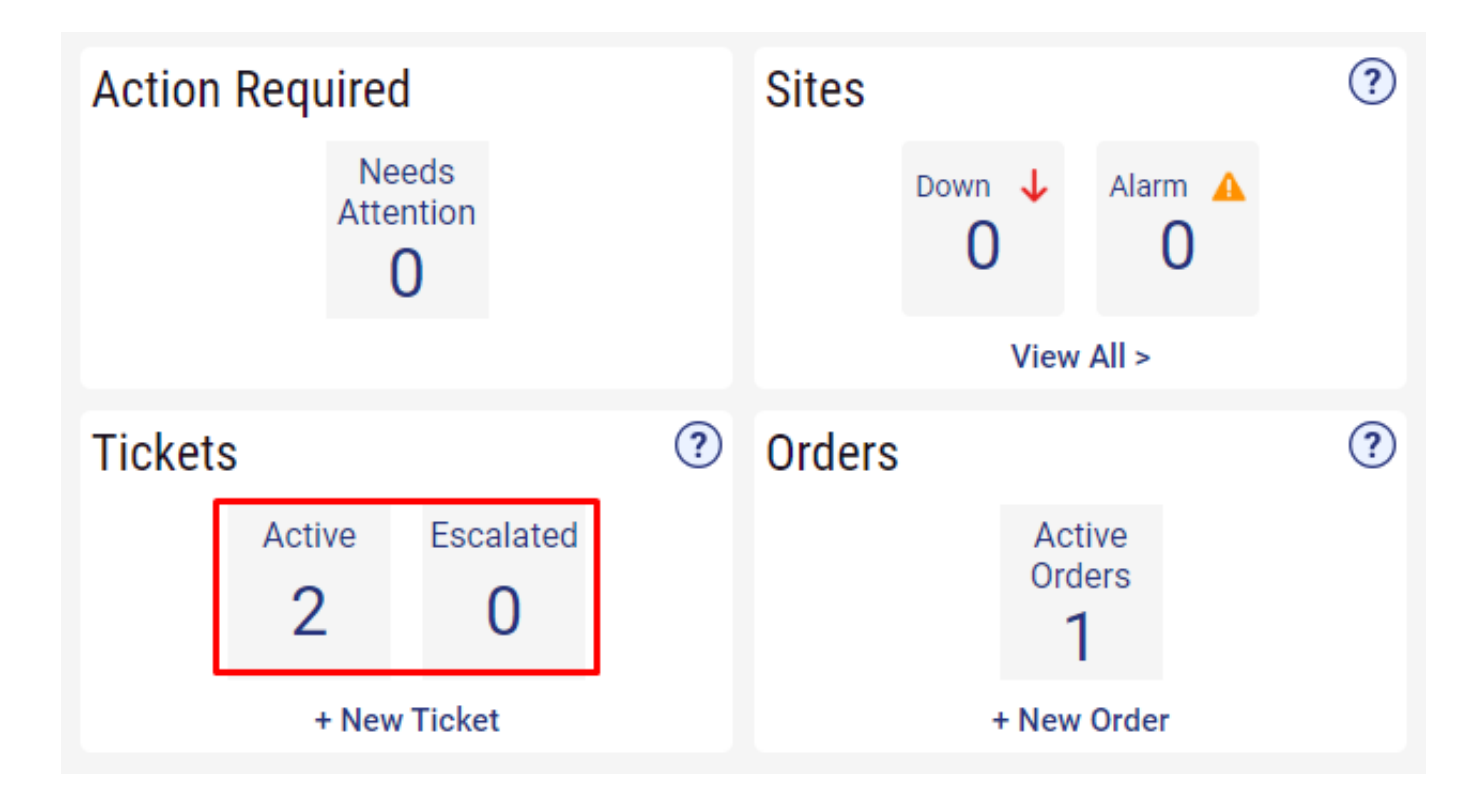

On the Tickets page you can view a list of tickets including the Ticket Id, Site, Category, Sub-Category, when the ticket was opened, Status, and when the ticket was closed.

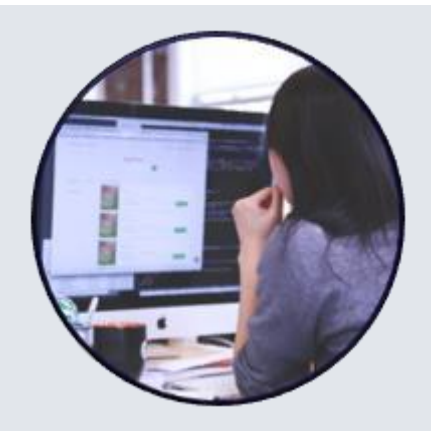

To view your Ticket details, click on the Ticket id:

| ickets                             |            |      |         |            |                                 |                      |                     |                        |        |                       | Ticket Report | + New Ticket |
|------------------------------------|------------|------|---------|------------|---------------------------------|----------------------|---------------------|------------------------|--------|-----------------------|---------------|--------------|
| Sites 🔿 States                     |            |      | 8 sites | Ticket Id  | Site                            | Category             | Sub-Category        | Open Time              | Status | Closed Time           |               |              |
|                                    | arm A      | 0    |         | AN10312340 | Billy Fisher                    | Voice Repair         | Webex               | 12/14/2023 7:38:49 AM  | Owned  |                       |               |              |
| 13 0                               | 0          |      | 0       | 10311246   | Billy Fisher LITTLE RIVER       | Proactive Monitoring | Customer Line Down  | 12/11/2023 12:02:11 AM | Closed | 12/11/2023 4:46:26 Al | M             |              |
|                                    |            |      |         | AN10308496 | Billy Fisher LITTLE RIVER       | Managed Services     | SD-WAN Repair       | 11/30/2023 2:01:54 PM  | Closed | 11/30/2023 2:06:31 PI | M             |              |
| Ashley Palacol                     | T1 .       | 0 40 | +0      | AN10305561 | Corporate Account For Cloud Ser | Managed Services     | SD-WAN Repair       | 11/17/2023 9:56:20 AM  | Closed | 11/17/2023 10:20:24   | M             |              |
| Billy Fisher                       | <b>π1</b>  | 0 40 | +0      | 10305538   | Billy Fisher LITTLE RIVER       | Proactive Monitoring | Customer Line Down  | 11/17/2023 B:58:46 AM  | Closed | 11/17/2023 9:36:41 A  | M.            |              |
| Billy Eichor I ITTLE BIVER         | 47         | 0.40 | +0      | 10305217   | Billy Fisher LITTLE RIVER       | Proactive Monitoring | Customer Line Down  | 11/16/2023 9:37:18 AM  | Closed | 11/16/2023 11:30:54   | M             |              |
|                                    |            |      |         | 10279053   | Billy Fisher                    |                      | NAMS Upgrade: Voice | 08/30/2023 12:32:17 PM | Open   |                       |               |              |
| Billy Fisher LITTLE RIVER 1        | ¢1 •       | 0 40 | +0      |            | 4                               |                      |                     |                        |        |                       |               |              |
| Corporate Account For Cloud<br>Ser | <b>†1</b>  | 0 40 | +0      |            |                                 |                      |                     |                        |        |                       |               |              |
| John Scarborough                   | ↑5         | 0 🔺  | +0      |            |                                 |                      |                     |                        |        |                       |               |              |
| Pleasanton Office                  | <u>†</u> 1 | 0 🗚  | + 0     |            |                                 |                      |                     |                        |        |                       |               |              |
| Wallingford Office                 | 11         | 0 40 | +0      |            |                                 |                      |                     |                        |        |                       |               |              |

You can export the list of tickets by selecting the **three-dot menu** at the bottom of the page and selecting the file format you want.

| AN10312340 Billy Fisher 10311246 Billy Fisher LITTLE             | DIVED           | Voice Repair         | Webex                                     |                                                 |                |                        |  |
|------------------------------------------------------------------|-----------------|----------------------|-------------------------------------------|-------------------------------------------------|----------------|------------------------|--|
| 10311246 Billy Fisher LITTLE                                     | DIVED           |                      |                                           | 12/14/2023 7:38:49 AM                           | Owned          |                        |  |
|                                                                  | RIVER           | Proactive Monitoring | Customer Line Down                        | 12/11/2023 12:02:11 AM                          | Closed         | 12/11/2023 4:46:26 AM  |  |
| AN10308496 Billy Fisher LITTLE                                   | RIVER           | Managed Services     | SD-WAN Repair                             | 11/30/2023 2:01:54 PM                           | Closed         | 11/30/2023 2:06:31 PM  |  |
| AN10305561 Corporate Account                                     | t For Cloud Ser | Managed Services     | SD-WAN Repair                             | 11/17/2023 9:56:20 AM                           | Closed         | 11/17/2023 10:20:24 AM |  |
| 10305538 Billy Fisher LITTLE                                     | RIVER           | Proactive Monitoring | Customer Line Down                        | 11/17/2023 8:58:46 AM                           | Closed         | 11/17/2023 9:36:41 AM  |  |
| 10305217 Billy Fisher LITTLE                                     | RIVER           | Proactive Monitoring | Customer Line Down                        | 11/16/2023 9:37:18 AM                           | Closed         | 11/16/2023 11:30:54 AM |  |
| 10279053 Billy Fisher                                            |                 |                      | NAMS Upgrade: Voice                       | 08/30/2023 12:32:17 PM                          | Open           |                        |  |
| 10305217     Billy Fisher LITTLE       10279053     Billy Fisher | RIVER           | Proactive Monitoring | Customer Line Down<br>NAMS Upgrade: Voice | 11/16/2023 9:37:18 AM<br>08/30/2023 12:32:17 PM | Closed<br>Open | 11/16/2023 11:30:54 AM |  |

You can get a ticket (HISTORY) report by Selecting the Ticket Report button.

|            |                                 |                      |                     |                        |        | Ticket Report + New Ticke |
|------------|---------------------------------|----------------------|---------------------|------------------------|--------|---------------------------|
| Ticket Id  | Site                            | Category             | Sub-Category        | Open Time              | Status | Close                     |
| AN10312340 | Billy Fisher                    | Voice Repair         | Webex               | 12/14/2023 7:38:49 AM  | Owned  |                           |
| 10311246   | Billy Fisher LITTLE RIVER       | Proactive Monitoring | Customer Line Down  | 12/11/2023 12:02:11 AM | Closed | 12/11/2023 4:46:26 AM     |
| AN10308496 | Billy Fisher LITTLE RIVER       | Managed Services     | SD-WAN Repair       | 11/30/2023 2:01:54 PM  | Closed | 11/30/2023 2:06:31 PM     |
| AN10305561 | Corporate Account For Cloud Ser | Managed Services     | SD-WAN Repair       | 11/17/2023 9:56:20 AM  | Closed | 11/17/2023 10:20:24 AM    |
| 10305538   | Billy Fisher LITTLE RIVER       | Proactive Monitoring | Customer Line Down  | 11/17/2023 8:58:46 AM  | Closed | 11/17/2023 9:36:41 AM     |
| 10305217   | Billy Fisher LITTLE RIVER       | Proactive Monitoring | Customer Line Down  | 11/16/2023 9:37:18 AM  | Closed | 11/16/2023 11:30:54 AM    |
| 10279053   | Billy Fisher                    |                      | NAMS Upgrade: Voice | 08/30/2023 12:32:17 PM | Open   |                           |

The Ticket Report page allows you to filter the ticket report by Ticket Id, Site, Category, Sub-Category, Status, and time frame the tickets were opened in.

| Ticket Id     | • ×                             |                      |                    |                        |        |                        |
|---------------|---------------------------------|----------------------|--------------------|------------------------|--------|------------------------|
| Custom 🔻 01/0 | 1/2023 🗊 - 12/20/2023           | Category             | Sub-Category       | Open Time              | Status | Closed Time            |
| AN10312340    | Billy Fisher                    | Voice Repair         | Webex              | 12/14/2023 7:38:49 AM  | Owned  |                        |
| 10311246      | Billy Fisher LITTLE RIVER       | Proactive Monitoring | Customer Line Down | 12/11/2023 12:02:11 AM | Closed | 12/11/2023 4:46:26 AM  |
| AN10308496    | Billy Fisher LITTLE RIVER       | Managed Services     | SD-WAN Repair      | 11/30/2023 2:01:54 PM  | Closed | 11/30/2023 2:06:31 PM  |
| AN10305561    | Corporate Account For Cloud Ser | Managed Services     | SD-WAN Repair      | 11/17/2023 9:56:20 AM  | Closed | 11/17/2023 10:20:24 AM |
| 10305538      | Billy Fisher LITTLE RIVER       | Proactive Monitoring | Customer Line Down | 11/17/2023 8:58:46 AM  | Closed | 11/17/2023 9:36:41 AM  |
| 10305217      | Billy Fisher LITTLE RIVER       | Proactive Monitoring | Customer Line Down | 11/16/2023 9:37:18 AM  | Closed | 11/16/2023 11:30:54 AM |

You can export the ticket report by selecting the **three-dot menu** at the bottom of the page and selecting the file format you want.

| Custom 🔻 01    | /01/2023 Ē · 12/20/2023         |                      |                                                  |                        |        |                       |
|----------------|---------------------------------|----------------------|--------------------------------------------------|------------------------|--------|-----------------------|
| Ticket Id Site |                                 | Category             | Sub-Category                                     | Open Time              | Status | Closed Time           |
| AN1031234      | Billy Fisher                    | Voice Repair         | Webex                                            | 12/14/2023 7:38:49 AM  | Owned  |                       |
| 10311246       | Billy Fisher LITTLE RIVER       | Proactive Monitoring | Customer Line Down                               | 12/11/2023 12:02:11 AM | Closed | 12/11/2023 4:46:26 AM |
| AN1030849      | Billy Fisher LITTLE RIVER       | Managed Services     | SD-WAN Repair                                    | 11/30/2023 2:01:54 PM  | Closed | 11/30/2023 2:06:31 PI |
| AN1030556      | Corporate Account For Cloud Ser | Managed Services     | SD-WAN Repair                                    | 11/17/2023 9:56:20 AM  | Closed | 11/17/2023 10:20:24   |
| 10305538       | Billy Fisher LITTLE RIVER       | Proactive Monitoring | Customer Line Down                               | 11/17/2023 8:58:46 AM  | Closed | 11/17/2023 9:36:41 AM |
| 10305217       | Billy Fisher LITTLE RIVER       | Proactive Monitoring | Customer Line Down                               | 11/16/2023 9:37:18 AM  | Closed | 11/16/2023 11:30:54 A |
|                |                                 |                      | Export to CSV<br>Export to PDF<br>Export to XLSX |                        |        |                       |